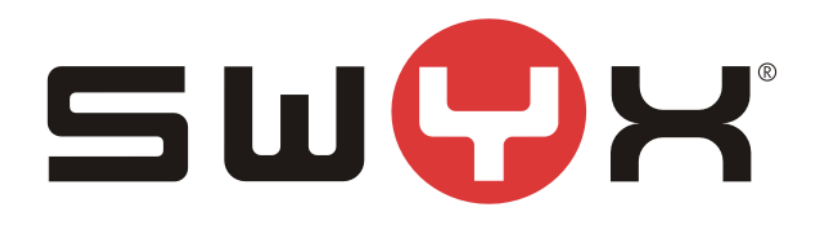

# Konfigurationsanleitung SwyxWare mit ecotel sipTrunk 2.0

Swyx Solutions GmbH Emil-Figge-Straße 86 44227 Dortmund

Status: Released

 Pages:
 35

 Version:
 1.0

 Created:
 16.11.12

 Last change:
 05.01.18 13:04

by: Techel, Henning by: Techel, Henning

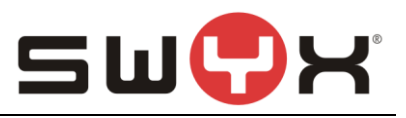

# History

| Nr  | Date       | Author | Chapter | Content         |
|-----|------------|--------|---------|-----------------|
| 1.0 | 05.01.2018 | HT     | all     | Initial version |
|     |            |        |         |                 |
|     |            |        |         |                 |

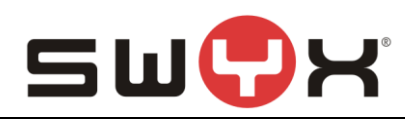

| 1 Einleitung                         |    |
|--------------------------------------|----|
| 2 Einrichteleitfaden                 | 5  |
| 2.1 Standort anlegen                 | 5  |
| 2.2 SIP Trunk-Gruppe                 | 9  |
| 2.2.1 SIP Trunk-Gruppe anlegen       | 9  |
| 2.2.2 Eigenschaften der Trunk-Gruppe | 12 |
| 2.3 SIP-Trunk                        | 20 |
| 2.3.1 SIP-Trunk anlegen              | 20 |
| 2.3.2 Eigenschaften des SIP-Trunks   | 27 |
| 2.4 User einrichten                  | 35 |

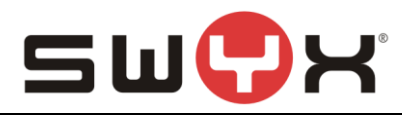

## 1 Einleitung

In diesem Dokument werden alle Schritte beschrieben, die notwendig sind, um eine SwyxWare bzw. OctopusNetphone (ONPA) am sipTrunk 2.0 von ecotel zu betreiben.

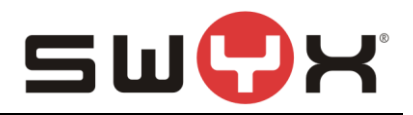

## 2 Einrichteleitfaden

Dieser Einrichteleitfaden ist gültig ab SwyxWare 11. Üblicherweise bezieht ein Kunde, der den sipTrunk 2.0 von ecotel nutzen will, auch seinen Internetzugang von ecotel. Es wird vorausgesetzt, dass ein entsprechender Zugang eingerichtet ist, sowie NAT- und Firewalleinstellungen entsprechend vorgenommen sind.

#### Benötigte Informationen:

- 1. Username
- 2. Kennwort
- 3. Zugewiesener Rufnummernblock

Ab der SwyxWare 11 steht ein Provider Profil für "ecotel sipTrunk 2.0 (DE)" in der Liste der Provider Profile zur Verfügung.

#### Das Provider Profil:

```
Superior Structure Structure St
```

</sp:SIPProviderProfile>

WICHTIG: Bis einschließlich zur SwyxWare11.10.1 ist das Attribut für proxy mit einem anderen Wert vorbelegt. Hier sind nach der Installation noch Anpassungen vorzunehmen.

### 2.1 Standort anlegen

Über die SwyxWare Administration muss zuerst ein neuer Standort angelegt werden. Die SwyxWare Administration öffnen, in der linken Navigation den Ordner "Standorte" auswählen, im Hauptfenster über das geöffnete Context-Menu und den Menüpunkt "Neuer Standort …" den Einrichte-Wizard starten.

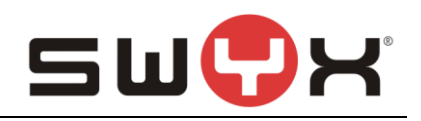

| Depute Provident IpPbx - [Konsolenst                                                                                                    | amm\SwyxWare Adm        | inistration\SwyxServer STAP-VI                                                                                       | MSRV1-1\Stan      | dorte] –            |                    |
|----------------------------------------------------------------------------------------------------|-------------------------|----------------------------------------------------------------------------------------------------|-------------------|---------------------|--------------------|
| Oatei     Aktion     Ansicht     Fenster     ? <td< td=""><td>2</td><td></td><td></td><td></td><td>_ &amp; ×</td></td<>                                                                                                    | 2                       |                                                                                                    |                   |                     | _ & ×              |
| <ul> <li>Konsolenstamm</li> <li>SwyxWare Administration</li> <li>SwyxServer STAP-VMSRV1-1</li> <li>Benutzer</li> <li>Gruppen</li> <li>Standorte</li> <li>Trunk-Gruppen</li> <li>Trunks</li> <li>Rufnummernzuordnungen</li> <li>Weiterleitungstabelle</li> <li>Anrufberechtigungen</li> <li>Administrationsprofile</li> <li>SwyxFax</li> <li>Telefonbuch</li> <li>Aktive Rufe</li> <li>Beziehungen</li> </ul> | Name<br>DefaultLocation | Beschreibung Standort hinzufügen Aktualisieren Liste exportieren Ansicht Symbole anordnen Am Raster ausrichten Hilfe | Landeskennz<br>49 | Ortskennzahl<br>231 | Internationa<br>00 |
|                                                                                                    | ٤                       |                                                                                                    |                   |                     | >                  |

Abbildung 1: Neuen Standort hinzufügen

Die folgenden Screenshots zeigen die Konfigurationsdialoge des Wizards.

Zunächst ist ein möglichst aussagekräftiger Name für den Standort zu vergeben. In diesem Dialog kann auch festgelegt werden, ob es sich hierbei zukünftig um den Default-Standort handeln soll.

| Neuen Standort hinzufügen                                                                                                    | ×          |
|----------------------------------------------------------------------------------------------------|------------|
| Standortname<br>Geben Sie den Namen und die Beschreibung des neuen Standortes ein.                                                                                                    | ۲ <u>۰</u> |
| Ein Standort definiert einen Ort mit seinen spezifischen Parametern. In einem<br>SwyxWare-System mit verschiedenen Orten müssen einzelne Standorte definiert<br>werden. Die Benutzer und Trunk-Gruppen werden den Standorten zugewiesen. |            |
| Name: ecotel Standort                                                                                                    |            |
| Beschreibung:                                                                                                    |            |
| Diesen Standort als Vorgabe verwenden.<br>Alle neu angelegten Benutzer werden diesem Standort zugewiesen, wenn kein<br>anderer Standort festgelegt wird.                                                                                 |            |
| < Zurück <u>W</u> eiter > Abbreche                                                                                                    | n          |

Abbildung 2: Vergabe des Standortnamens

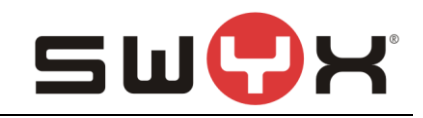

#### Im nächsten Dialog wird die Länderkennung, die Ortsvorwahl usw. konfiguriert.

| Neuen Stando                                                                                                    | rt hinzufügen                  |  |  |  |
|----------------------------------------------------------------------------------------------------|--------------------------------|--|--|--|
| Kennzahlen und Vorwahlen für den Stan<br>Geben Sie die Kennzahlen und Vorwahlen fü                                                                                                    | dort<br>ür diesen Standort an. |  |  |  |
| Durch die eingegebenen Parameter wird festgelegt, wie die Zielnummer eines Rufes,<br>der von einem SwyxWare-Benutzer oder einem Trunk gestartet wird, vom System<br>interpretiert wird. Dies ist besonders wichtig für Rufe, die im selben Ort oder Land<br>bleiben.<br>Ein Standort in Deutschland, in Berlin hätte demnach die Landeskennzahl '49', die<br>Ortskennzahl '30', die internationale Vorwahl '00' und die Femgesprächsvorwahl '0'. |                                |  |  |  |
| Eigene <u>L</u> andeskennzahl:                                                                                                    | 49                             |  |  |  |
| Eigene <u>O</u> rtskennzahl:                                                                                                    | 211                            |  |  |  |
| Internationale Vorwahl:                                                                                                    | 00                             |  |  |  |
| Femgesprächsvorwahl:                                                                                                    | 0                              |  |  |  |
|                                                                                                    |                                |  |  |  |
|                                                                                                    | < Zurück Weiter > Abbrechen    |  |  |  |

#### Abbildung 3: Kennzahlen und Vorwahlen

Im nächsten Dialog wird die Amtsholungsziffer konfiguriert, die als erstes gewählt werden muss, wenn ein ausgehender Ruf zum SIP Provider eingeleitet werden soll.

Bei Bedarf kann in diesem Dialog ein Abwurfplatz definiert werden, zu dem alle Rufe weitergeleitet werden, die nicht zugestellt werden können.

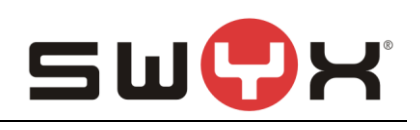

| Neuen Standort hinzufügen                                                                                                    |
|----------------------------------------------------------------------------------------------------|
| Nebenstellenbezogene Eigenschaften<br>Geben Sie die PBX-Einstellungen für diesen Standort an.                                                                                                    |
| Über die Amtsholung wird festgelegt, welche Nummer gewählt werden muss, um in das<br>öffentliche Netz wählen zu können.                                                                                             |
| Sie können auch mehrere Amtsholungen definieren. Diese müssen hier durch ein<br>Semikolon getrennt eingegeben werden.                                                                                               |
| Durch die Angabe einer internen Nummer für unzustellbare Rufe wird definiert, wohin<br>ankommende Rufe weitergeleitet werden, wenn der öffentlichen Rufnummer kein<br>SwyxWare-Benutzer bzw. Gruppe zugeordnet ist. |
| Amtsholungen: 0                                                                                                    |
| Unzustellbare Rufe an interne Nummer weiterleiten:                                                                                                    |
|                                                                                                    |
|                                                                                                    |
| < <u>Z</u> urück <u>W</u> eiter > Abbrechen                                                                                                    |

#### Abbildung 4: Festlegen der Amtsholungsziffer

Abschließend wird die Zeitzone für den Standort festgelegt.

| Neuen Standort hinzufügen                                                                                                    | ×            |
|----------------------------------------------------------------------------------------------------|--------------|
| <b>Zeitzone</b><br>Wählen Sie eine Zeitzone für diesen Standort aus.                                                                                                    | ૡૼૢૢૢૢૢૢૢૺ૾ૺ |
| Geben Sie die Zeitzone an, die für diesen Standort verwendet wird.<br>Diese Informationen werden beispielsweise verwendet, um die Weiterleitungseinträ<br>einer Trunk-Gruppe zu interpretieren, die Zeitbeschränkungen haben. | ige          |
| <u>Z</u> eitzone:<br>[(UTC+01:00) Amsterdam, Berlin, Bern, Rom, Stockholm, Wien                                                                                                    | ].           |
| < <u>Z</u> urück Fertig stellen A                                                                                                    | bbrechen     |

#### Abbildung 5: Festlegen der Zeitzone

Nach dem Anlegen eines neuen Standortes wird dieser in der Standortübersicht angezeigt.

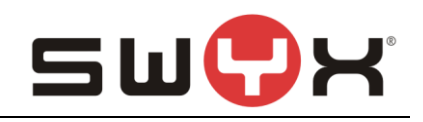

| Depute State IpPbx - [Konsolenst                                                                                                    | tamm\SwyxWare Admi                                               | nistration\SwyxServ | er STAP-VMSRV1-1\Star | dorte] –     | ×            |  |
|----------------------------------------------------------------------------------------------------|------------------------------------------------------------------|---------------------|-----------------------|--------------|--------------|--|
| 🔁 Datei Aktion Ansicht Fenster ?                                                                                                    |                                                                  |                     |                       |              | - 8 ×        |  |
| 🗢 🔿 📶 🙆 🕞 🛛 🗊 🖶 🚱 🥸                                                                                                    |                                                                  |                     |                       |              |              |  |
| Konsolenstamm                                                                                                    | Name                                                             | Beschreibung        | Landeskennz           | Ortskennzahl | Internationa |  |
| <ul> <li>SwyxWare Administration</li> <li>SwyxServer STAP-VMSRV1-1         <ul> <li>SwyxServer STAP-VMSRV1-1</li> <li>Gruppen</li> <li>Gruppen</li> <li>Standorte</li> <li>Trunk-Gruppen</li> <li>Kontomernzuordnungen</li> <li>Weiterleitungstabelle</li> <li>Anrufberechtigungen</li> <li>Administrationsprofile</li> <li>SyxxFax</li> <li>Telefonbuch</li> <li>Aktive Rufe</li> <li>Beziehungen</li> <li>Otenste (Lokal)</li> </ul> </li> </ul> | <ul> <li>➡ PefaultLocation</li> <li>➡ ecotel Standort</li> </ul> |                     | 49<br>49              | 231<br>211   | 00<br>00     |  |
|                                                                                                    | <                                                                |                     |                       |              | >            |  |
|                                                                                                    |                                                                  |                     |                       |              |              |  |

Abbildung 6: Übersicht über alle Standort

## 2.2 SIP Trunk-Gruppe

#### 2.2.1 SIP Trunk-Gruppe anlegen

Nach dem Anlegen eines neuen Standorts muss anschließend über die SwyxWare Administration eine neue Trunk-Gruppe angelegt werden.

In der linken Navigation der SwyxWare Administration den Ordner "Trunk-Gruppen" auswählen, im Hauptfenster über das geöffnete Context-Menu und den Menüpunkt "Trunk-Gruppe hinzufügen…" den Einrichte-Wizard starten.

| IpPbx - [Konsolenstamn                                                                                                    | m∖SwyxWare Administ | ration\SwyxServer S                                                                                                    | TAP-VMSRV1-1\Trunk- | -Gruppen] – 🗆 | ×      |
|----------------------------------------------------------------------------------------------------|---------------------|----------------------------------------------------------------------------------------------------|---------------------|---------------|--------|
| 😥 Datei Aktion Ansicht Fenster ?                                                                                                    |                     |                                                                                                    |                     | _             | ъ×     |
| 🗢 🔿 🙋 📰 🔍 🔤 😼 🖬                                                                                                    | )   🐌               |                                                                                                    |                     |               |        |
| <ul> <li>Konsolenstamm</li> <li>SwyxWare Administration</li> <li>SwyxWare Administration</li> <li>SwyxWare Administration</li> <li>SwyxEver STAP-VMSRV1-1</li> <li>Benutzer</li> <li>Gruppen</li> <li>Standorte</li> <li>Standorte</li> <li>Trunk-Gruppen</li> <li>Trunk-Gruppen</li> <li>Trunks</li> <li>Rufnummernzuordnungen</li> <li>Weiterleitungstabelle</li> <li>Anrufberechtigungen</li> <li>Meiterleitungstabelle</li> <li>SwyxFax</li> <li>Telefonbuch</li> <li>Kutive Rufe</li> <li>Beziehungen</li> <li>Dienste (Lokal)</li> </ul> | Name                | Beschreibung<br>Trunk-Gruppe hinzufüge<br>Aktualisieren<br>Liste exportieren<br>Ansicht<br>Symbole anordnen<br>Am Raster ausrichten<br>Hilfe | Neiterleitungsart   | Profil        | ^<br>> |

#### Abbildung 7: Neue Trunk-Gruppe hinzufügen

Zuerst erfolgt wiederum die Vergabe eines möglichst aussagekräfigen Namens.

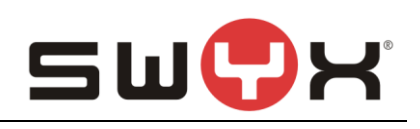

| Neue                                                                                                    | Trunk-Gruppe hinzufügen                                                                                                    | ×              |
|----------------------------------------------------------------------------------------------------|----------------------------------------------------------------------------------------------------|----------------|
| <b>Name und Beschreibung der</b><br>Geben Sie den Namen der Tr                                                                                  | <b>Trunk-Gruppe</b><br>runk-Gruppe und die Beschreibung ein.                                                                                                    | <del>ب</del> ې |
| Geben Sie einen eindeutigen<br>anderweitig z.B. als Name für<br>Telefonbucheintrag verwende<br>Geben Sie eine optionale Bes<br>erkennen können. | Namen für die Trunk-Gruppe ein. Dieser darf nicht<br>einen Trunk, einen Benutzer, eine Gruppe oder als<br>et werden.<br>schreibung ein, mit der Sie diese Trunk-Gruppe später |                |
| <u>N</u> ame der Trunk-Gruppe:                                                                                                    | ecotel-TG                                                                                                    |                |
| <u>B</u> eschreibung:                                                                                                    |                                                                                                    |                |
|                                                                                                    |                                                                                                    |                |
|                                                                                                    |                                                                                                    |                |
|                                                                                                    | < <u>Z</u> urück <u>W</u> eiter > Abl                                                                                                    | orechen        |

#### Abbildung 8: Name der Trunk-Gruppe

Im nächsten Dialog ist als Art der Trunk-Gruppe "SIP" und dann in der Drop-Down Liste das Profil "ecotel sipTrunk 2.0 (DE)" auszuwählen:

| Neue Tru                                                                                                    | nk-Gruppe hinzufügen                                                                                                    | ×                       |
|----------------------------------------------------------------------------------------------------|----------------------------------------------------------------------------------------------------|-------------------------|
| Art der Trunk-Gruppe<br>Geben Sie die Art der Trunk-Grupp                                                                                                    | pe an und wählen Sie das geeignete Profil aus.                                                                                                    | <b>v</b>                |
| Wählen Sie in der ersten Liste die<br>verwendende Profil aus. Wenn Sie<br>Installation erforderlich ist, schauer<br>nach.<br>Wenn Sie eine Trunk-Gruppe für e<br>erstellen möchten, wählen Sie das<br>den folgenden Schritten alle erford | Art der Trunk-Gruppe und in der zweiten Liste d<br>e Informationen benötigen, welches Profil in Ihre<br>n Sie in der SwyxWare-Administratordokumentat<br>einen hier nicht aufgeführten SIP-Dienstanbieter<br>s Profil 'Benutzerdefiniert' aus. Damit können Sie<br>Jerlichen Parameter eingeben. | as zu<br>r<br>ion<br>in |
| <u>A</u> rt der Trunk-Gruppe:                                                                                                    | SIP                                                                                                    |                         |
| <u>P</u> rofil:                                                                                                    | <benutzerdefiniert sip=""> <pre>easybell (DE) Easynet (NL) ecotel sip Trunk 2.0 (DE) efon (CH) </pre></benutzerdefiniert>                                                                                                    |                         |
|                                                                                                    | Empirion (AT)<br>Enviatel (TAP)<br>equada GmbH (DE)<br>Europe-IP (DE)<br>EWE / swb / osnatel NGN (DE)<br>Franke u, Partner (DE)                                                                                                    | bbrechen                |

#### Abbildung 9: Festlegen des Provider Profils

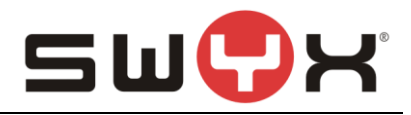

Im folgendenden Dialog wird der initiale Weiterleitungseintrag angelegt. Hier können die Voreinstellungen übernommen werden:

| Neue Trunk-Gruppe hinzufügen                                                                                                    | ×       |
|----------------------------------------------------------------------------------------------------|---------|
| <b>Definition der Weiterleitung</b><br>Geben Sie an, für welche Rufe diese Trunk-Gruppe verwendet werden soll.                                                                                                    | ÷       |
| Je nach Auswahl werden Weiterleitungseinträge erstellt.<br>Öffentliche Rufnummem sollten im kanonischen Format (z.B. '+4930123456')<br>eingegeben werden, Sie können den Platzhalter '*' verwenden.<br>Trunks dieser Trunk-Gruppe verwenden<br>© jür alle extemen Rufe<br>© nur für exteme Rufe an folgende Zielrufnummer oder SIP-URI:<br>© für alle extemen Rufe und alle nicht zugewiesenen intemen Rufnummem<br>© für folgende inteme Rufe und alle nicht zugewiesenen intemen Rufnummem |         |
| C Zunächst keine Weiterleitungseinträge erstellen                                                                                                    |         |
| < <u>Z</u> urück <u>W</u> eiter > Abl                                                                                                    | brechen |

#### Abbildung 10: Initialer Routingeintrag

Anschließend erfolgt die Zuweisung des zuvor angelegten Standorts:

| Neue Trunk-Gruppe hinzufügen                                                                                                    | ×        |
|----------------------------------------------------------------------------------------------------|----------|
| Standortprofil<br>Wählen Sie das entsprechende Standortprofil für diese Trunk-Gruppe aus.                                                                                                    | <b>S</b> |
| Ein SwyxWare-Standort definiert alle ortsspezifischen Einstellungen, wie Zeitzone,<br>Amtsholung, Länder- und Ortskennzahl.<br>Bitte wählen Sie einen der aufgeführten Standorte aus, der dieser Trunk-Gruppe<br>zugewiesen werden soll. |          |
| Standort: ecotel Standort                                                                                                    | •        |
| Beschreibung                                                                                                    |          |
| < <u>Z</u> urück <u>W</u> eiter > Abt                                                                                                    | brechen  |

#### Abbildung 11: Zuweisung des Standorts

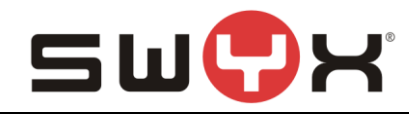

Danach wird der Einrichtedialog abgeschlossen und die Trunk-Gruppe ist mit den entsprechenden Voreinstellungen angelegt.

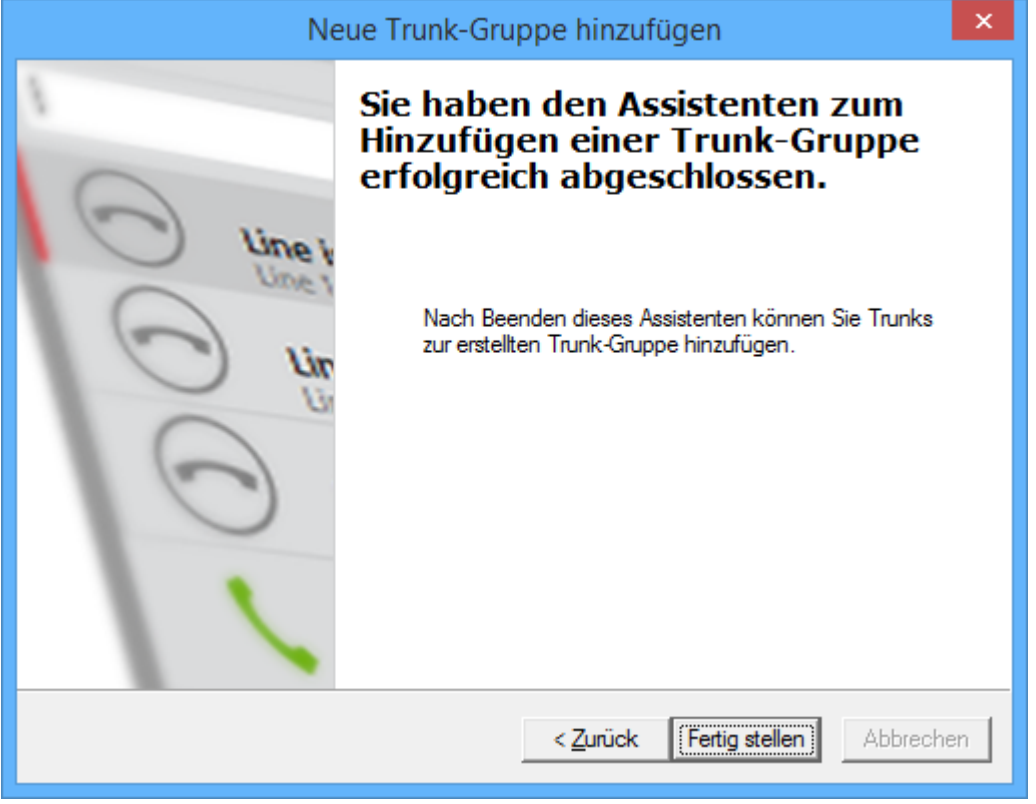

#### Abbildung 12: Beenden der Einrichtung

Die neu angelegte Trunk-Gruppe wird in der Übersicht dargestellt.

| DPbx - [Konsolenstan                                                                                                    | nm\SwyxWare Adminis | tration\SwyxServer S | TAP-VMSRV1-1\Trunk | -Gruppen] – 🗆 🗙          |
|----------------------------------------------------------------------------------------------------|---------------------|----------------------|--------------------|--------------------------|
| Datei Aktion Ansicht Fenster ?                                                                                                    |                     |                      |                    | - 8 ×                    |
| 🗢 🔿 🖄 📰 🗙 🖾 🧟 📓                                                                                                    |                     |                      |                    |                          |
| Konsolenstamm                                                                                                    | Name                | Beschreibung         | Weiterleitungsart  | Profil                   |
| <ul> <li>SwyxWare Administration</li> <li>SwyxServer STAP-VMSRV1-1</li> <li>Benutzer</li> <li>Gruppen</li> <li>Standorte</li> <li>Trunk-Gruppen</li> <li>Trunks</li> <li>Rufnummernzuordnungen</li> <li>Weiterleitungstabelle</li> <li>Anrufberechtigungen</li> <li>Administrationsprofile</li> <li>SwyxFax</li> <li>Telefonbuch</li> <li>Aktive Rufe</li> <li>Beziehungen</li> </ul> | Streetel-TG         |                      | SIP                | ecotel sipTrunk 2.0 (DE) |
| ▷ 🌼 Dienste (Lokal)                                                                                                    |                     |                      |                    |                          |
|                                                                                                    | <                   |                      |                    | >                        |
| 0 Element(e)                                                                                                    |                     |                      |                    |                          |

#### Abbildung 13: Übersicht über alle Trunk-Gruppen

#### 2.2.2 Eigenschaften der Trunk-Gruppe

In der Übersicht lassen sich über das Öffnen des Kontext-Menus auf die jeweilige Trunk-Gruppe die Eigenschaften der Trunk-Gruppe anzeigen und bei Bedarf ändern.

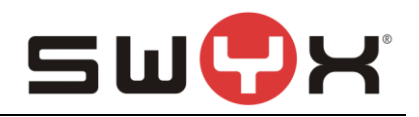

| IpPbx - [Konsolenstam                                                                                                    | nm\SwyxWare Admi | inistration\SwyxServer S                                                                                                    | TAP-VMSRV1-1\Trur | nk-Gruppen] 🗕 🗆 🗙                  |
|----------------------------------------------------------------------------------------------------|------------------|----------------------------------------------------------------------------------------------------|-------------------|------------------------------------|
| <ul> <li>Datei Akţion Ansicht Eenster 2</li> <li>         ← ➡ 2         <ul> <li></li></ul></li></ul>                                                                                                    | a<br>            |                                                                                                    |                   | _ <i>8</i> ×                       |
| <ul> <li>Konsolenstamm</li> <li>SwyxWare Administration</li> <li>SwyxServer STAP-VMSRV1-1</li> <li>Benutzer</li> <li>Gruppen</li> <li>Standorte</li> <li>Trunk-Gruppen</li> <li>Trunks</li> <li>Rufnummernzuordnungen</li> <li>Weiterleitungstabelle</li> <li>Anrufberechtigungen</li> <li>Administrationsprofile</li> <li>SwyxFax</li> <li>Telefonbuch</li> <li>Aktive Rufe</li> <li>Beziehungen</li> <li>Dienste (Lokal)</li> </ul> | Name             | Beschreibung         Trunk hinzufügen         Neues Fenster hier öffner         Löschen         Aktualisieren         Eigenschaften         Hilfe | Weiterleitungsart | Profil<br>ecotel sipTrunk 2.0 (DE) |
| 0 Element(e)                                                                                                    |                  |                                                                                                    |                   |                                    |

Abbildung 14: Kontext-Menu zum Anzeigen der Eigenschaften

Eine detaillierte Beschreibung zu den einzelnen Konfigurationsmöglichkeiten ist in den Handbüchern der SwyxWare zu finden.

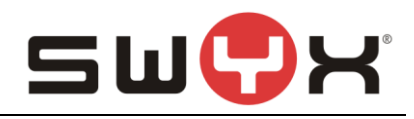

|                           | Eigenschafte                                                      | en von ecotel         | -TG ×           |  |  |
|---------------------------|-------------------------------------------------------------------|-----------------------|-----------------|--|--|
| Weiterleitung             | seinträge                                                         | Rechte                | Standort        |  |  |
| Allgemein                 | Profil                                                            | SIP                   | Verschlüsselung |  |  |
| Die Trunks eine           | Die Trunks einer Trunk-Gruppe weisen dieselben Eigenschaften auf. |                       |                 |  |  |
| - Informationen z         | ur Trunk-Gruppe-                                                  |                       |                 |  |  |
| <u>N</u> ame der Trun     | k-Gruppe:                                                         | ecotel-TG             |                 |  |  |
| <u>B</u> eschreibung:     |                                                                   |                       |                 |  |  |
| <u>A</u> uswahlpräfix fi  | ür die Trunk-Grup                                                 | pe:                   |                 |  |  |
| Art der Trunk-Gruppe: SIP |                                                                   |                       |                 |  |  |
| 🔲 <u>G</u> espräche       | über Trunks mitso                                                 | chneiden              |                 |  |  |
|                           |                                                                   |                       |                 |  |  |
|                           | OK Abb                                                            | rechen Ü <u>b</u> err | nehmen Hilfe    |  |  |

Abbildung 15: Registerkarte "Allgemein"

In dieser Registerkarte kann der Name der Trunk-Gruppe geändert und eine kurze Beschreibung hinterlegt werden. Außerdem kann ein Auswahlpräfix spezifiert werden, wenn sichergestellt sein muss, dass bei bestimmten ausgehenden Rufen genau diese Trunk-Gruppe verwendet werden soll. Zusätzlich kann das Mitschneiden der Gespräche aktiviert werden.

#### Konfigurationsanleitung SwyxWare mit ecotel sipTrunk 2.0

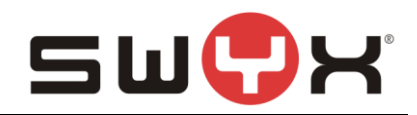

|                                                               | Eigenschaft                                                                                                    | en von e   | ecotel-T              | G 🍡             |  |
|---------------------------------------------------------------|----------------------------------------------------------------------------------------------------|------------|-----------------------|-----------------|--|
| Weiterleitung                                                 | seinträge                                                                                                    | Rec        | hte                   | Standort        |  |
| Allgemein                                                     | Profil                                                                                                    | SIP        |                       | Verschlüsselung |  |
| Über die Auswa<br>dieser Trunk va<br>Profil<br>ecotel sipTrun | Über die Auswahl eines Profils wird der Verbindungstyp definiert, den<br>dieser Trunk verwendet.<br>Profil<br>ecotel sipTrunk 2.0 (DE) |            |                       |                 |  |
| - Nummernformal                                               | ierung                                                                                                    |            |                       |                 |  |
| Konvertierung f                                               | ür ausgehende F                                                                                                    | Rufe:      |                       |                 |  |
| <u>A</u> nrufernumr                                           | ner:                                                                                                    |            | Canonical with plus 🗨 |                 |  |
| Zielrufnumm                                                   | er:                                                                                                    |            | Canonica              | al with plus 💌  |  |
| Konvertierung f                                               | ür ankommende                                                                                                    | Rufe bei u | nbek. Rufr            | nummerntyp:     |  |
| A <u>n</u> rufernumr                                          | ner:                                                                                                    |            | National              | •               |  |
| Zjelrufnumm                                                   | er:                                                                                                    |            | National              | •               |  |
| A <u>m</u> tsholung der                                       | übergeordneten                                                                                                    | PBX:       |                       |                 |  |
| Spezielle Rufnummernersetzung: <u>K</u> onfigurieren          |                                                                                                    |            |                       | nfigurieren     |  |
|                                                               | OK Abb                                                                                                    | prechen    | Ü <u>b</u> emeh       | nmen Hilfe      |  |

Abbildung 16: Registerkarte "Profil"

In dieser Registerkarte kann ein anderes Provider-Profil ausgewählt werden und bei Bedarf die Rufnummernprofile für ein- und ausgehende Gespräche für Anrufer und Angerufenen verändert werden. Die voreingestellte Formate sind in dem Profil hinterlegt.

Außerdem können bei Bedarf besondere Rufnummernersetzungsregeln definiert werden.

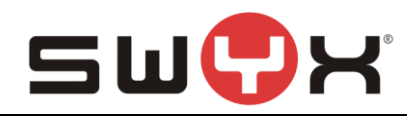

|                                     | Eigenschaft                              | en von                  | ecotel                | -TG                                    |
|-------------------------------------|------------------------------------------|-------------------------|-----------------------|----------------------------------------|
| Weiterleitung                       | seinträge                                | Re                      | chte                  | Stando                                 |
| Allgemein                           | Profil                                   | SIP                     |                       | Verschlüsselu                          |
| Definieren Sie :                    | 61P-Einstellunger                        | n für diese             | Trunk-Gr              | ruppe.                                 |
| Diese Einstellu<br>die auf der Reg  | ngen sind mit der<br>jisterkarte 'Profil | n Standard<br>der Trunk | lwerten d<br>:-Gruppe | les Profils vorbele<br>definiert sind. |
| Profil:                             | ecc                                      | tel sipTrur             | nk 2.0 (Dl            | E) (angepasst)                         |
| - SIP-Registr                       | ierung aktivieren                        |                         |                       |                                        |
| <u>R</u> egistrar:                  | trur                                     | k3.sip-ect              | otel.de               | Port: 5083                             |
| Intervall für ern<br>Registrierung: | eute 60                                  | <u>.</u>                | Sekunde               | en                                     |
| - STUN-Sup                          | port aktivieren-                         |                         |                       |                                        |
| STUN-Server:                        |                                          |                         |                       | Port: 3478                             |
| <u>P</u> roxy:                      | trur                                     | k3.sip-ec               | otel.de               | Port: 5083                             |
| Realm:                              | Ent                                      | er realm                |                       |                                        |
| DTMF-Method                         | e: RFI                                   | C 2833 E v              | ent                   |                                        |
|                                     | ОК АЫ                                    | prechen                 | Ü <u>b</u> em         | ehmen H                                |

Abbildung 17: Registerkarte "SIP"

In der Registerkarte "SIP" sind die Server-Einstellungen für den Provider hinterlegt. Die voreingestellten Werte sind ebenfalls in dem Profil hinterlegt.

WICHTIG: In diesem Dialog sind folgende Anpassungen vorzunehmen:

- In dem Feld Realm ist der kundenspezifische Realm einzutragen. In den Unterlagen von ecotel ist dieser Wert in dem Bereich "Weitere Informationen zu Ihrem SIP-Produkt\*" als "SIP-Registrar /Domain/ Realm" zu finden, z.B. 99112586.sip.ecotel.de
- Bis einschließlich zur SwyxWare11.10.1 sind die Felder f
  ür "Registrar" und "Proxy" mit einem anderen Eintrag vorbelegt. In beide Felder ist "trunk3.sip-ecotel.de" einzutragen.

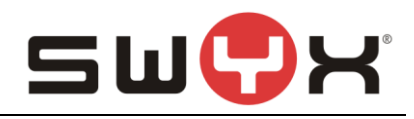

|                                     | Eigenschaften von ecotel-TG             |                                     |                                                 |   |  |
|-------------------------------------|-----------------------------------------|-------------------------------------|-------------------------------------------------|---|--|
| Weiterleitung                       | seinträge                               | Rechte                              | Standort                                        |   |  |
| Allgemein                           | Profil                                  | SIP                                 | Verschlüsselun                                  | g |  |
| Definieren Sie S                    | iIP-Einstellungei                       | n für diese Trunk                   | <-Gruppe.                                       |   |  |
| Diese Einstellur<br>die auf der Reg | igen sind mit dei<br>isterkarte 'Profil | n Standardwerte<br>I der Trunk-Grup | en des Profils vorbelegi<br>ope definiert sind. | t |  |
| -                                   |                                         |                                     |                                                 |   |  |
| <u>T</u> ransportprotok             | oll:                                    | omatisch                            | <u> </u>                                        | - |  |
|                                     |                                         | Q 112 1                             |                                                 | - |  |
| <u>V</u> erschlüsselung             | gsmodus:  Kei                           | ne Verschlussel                     | ung                                             |   |  |
|                                     |                                         |                                     |                                                 |   |  |
|                                     |                                         |                                     |                                                 |   |  |
|                                     |                                         |                                     |                                                 |   |  |
|                                     |                                         |                                     |                                                 |   |  |
|                                     |                                         |                                     |                                                 |   |  |
|                                     |                                         |                                     |                                                 |   |  |
|                                     |                                         |                                     |                                                 |   |  |
|                                     |                                         |                                     |                                                 |   |  |
|                                     |                                         |                                     |                                                 |   |  |
|                                     | ОК АЬ                                   | brechen                             | emehmen Hilf                                    | e |  |

## Abbildung 18: Registerkarte "Verschlüsselung"

In dieser Registerkarte wird neben der Verschlüsselung auch das Transportprotokoll festgelegt. Mit der Voreinstellung "Automatisch" wird das Transportprotokoll über DNS SRV bzw. DNS Abfragen ermittelt.

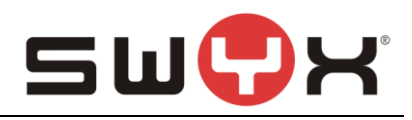

|                                    | Eigenschaft                                                                                  | en von ecot          | el-TG            | ×                  |  |
|------------------------------------|----------------------------------------------------------------------------------------------|----------------------|------------------|--------------------|--|
| Allgemein<br>Weiterleitung         | Profil<br>seinträge                                                                          | SIP<br>Rechte        | Verschlüs<br>Sta | sselung<br>Indort  |  |
| Diese Liste ent<br>Weiterleitungst | Diese Liste enthält alle für diesen Trunk definierten Einträge der<br>Weiterleitungstabelle. |                      |                  |                    |  |
| Priorität 🛆 🗍<br>500               | Zulassen/Verbie<br>Zulassen                                                                  | ten Zielru<br>+*     | Ifnummer         | Tag<br>Mo,         |  |
|                                    |                                                                                              |                      |                  |                    |  |
| <<br><u>H</u> inzufügen.           | <u>B</u> e                                                                                   | arbeiten             | Entferr          | <b>&gt;</b><br>hen |  |
|                                    | OK Abb                                                                                       | orechen Ü <u>b</u> r | emehmen          | Hilfe              |  |

Abbildung 19: Registerkarte "Weiterleitungseinträge"

In dieser Registerkarte (Routing-Records) kann die Nutzung der Trunk-Gruppe nach bestimmten Kriterien festgelegt werden, z.B. die Zeiten, in denen die Trunk-Gruppe genutzt werden darf oder die Benutzer oder Gruppenmitglieder, die diese Trunk-Gruppe nutzen oder explizit nicht nutzen dürfen.

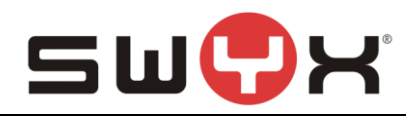

|                                   | Eigenschaft                                                                                                    | en von ecot | el-TG  |          | × |  |  |
|-----------------------------------|----------------------------------------------------------------------------------------------------|-------------|--------|----------|---|--|--|
| Allgemein<br>Weiterleitung        | Allgemein Profil SIP Verschlüsselung<br>Weiterleitungseinträge Rechte Standort                                                            |             |        |          |   |  |  |
| See Mit der<br>wohin k<br>werden  | Mit der Anrufberechtigung einer Trunk-Gruppe wird festgelegt,<br>wohin kommende Rufe dieser Trunk-Gruppe weitergeleitet<br>werden können. |             |        |          |   |  |  |
|                                   | ing:                                                                                                    |             |        |          |   |  |  |
| Internal destination              | ations                                                                                                    |             |        | <b>_</b> |   |  |  |
| Beschreibung<br>Default profile a | Beschreibung<br>Default profile allowing calls only to internal destinations.                                                             |             |        |          |   |  |  |
|                                   |                                                                                                    |             |        |          |   |  |  |
|                                   | OK Abb                                                                                                    | Direchen Üb | emehme | en Hilfe |   |  |  |

Abbildung 20: Registerkarte "Rechte"

In dieser Registerkarte wird festgelegt, wohin von extern eingehende Rufe automatisch weitergeleitet werden dürfen, wenn diese nicht einem internen Benutzer zugewiesen werden können.

Die oben angegebene Einstellung verhindert, dass von extern eingehende Rufe wieder nach extern weitergeleitet werden.

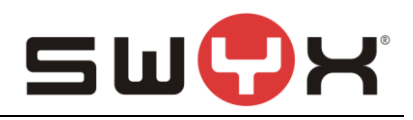

|                                  | Eigenschaften von ecotel-TG                                                                                            |                     |                 |  |  |  |
|----------------------------------|----------------------------------------------------------------------------------------------------|---------------------|-----------------|--|--|--|
| Allgemein                        | Profil                                                                                                    | SIP                 | Verschlüsselung |  |  |  |
| Weiterleitung                    | seinträge                                                                                                    | Rechte              | Standort        |  |  |  |
| Ein SwyxWare-<br>wie Zeitzone, A | Ein SwyxWare-Standort definiert alle ortsspezifischen Einstellungen,<br>wie Zeitzone, Amts-, Länder- und Ortskennzahl. |                     |                 |  |  |  |
| <u>S</u> tandort:                |                                                                                                    |                     |                 |  |  |  |
| ECOTEL J oca                     | tion                                                                                                    |                     | •               |  |  |  |
| JECONECCOO                       | don -                                                                                                    |                     |                 |  |  |  |
|                                  |                                                                                                    |                     |                 |  |  |  |
| Beschreibung-                    |                                                                                                    |                     |                 |  |  |  |
|                                  |                                                                                                    |                     |                 |  |  |  |
|                                  |                                                                                                    |                     |                 |  |  |  |
|                                  |                                                                                                    |                     |                 |  |  |  |
|                                  |                                                                                                    |                     |                 |  |  |  |
|                                  |                                                                                                    |                     |                 |  |  |  |
|                                  |                                                                                                    |                     |                 |  |  |  |
|                                  |                                                                                                    |                     |                 |  |  |  |
|                                  |                                                                                                    |                     |                 |  |  |  |
|                                  |                                                                                                    |                     |                 |  |  |  |
|                                  | ОК АЬЬ                                                                                                    | rechen Ü <u>b</u> e | mehmen Hilfe    |  |  |  |

#### Abbildung 21: Registerkarte "Standort"

In dieser Registerkarte kann ein anderer Standort zugewiesen werden.

#### 2.3 SIP-Trunk

#### 2.3.1 SIP-Trunk anlegen

Nach dem Anlegen der Trunk-Gruppe mit dem entsprechenden Profil muss innerhalb der Trunk-Gruppe der eigentliche SIP-Trunk erzeugt werden.

Über das Kontext-Menü der Trunk-Gruppe lässt sich der über den Menüpunkt "Trunk hinzufügen …" der Einrichte-Wizard zum Anlegen des SIP-Trunks starten.

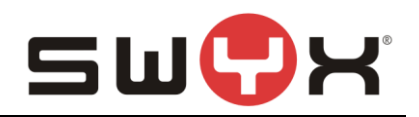

### Konfigurationsanleitung SwyxWare mit ecotel sipTrunk 2.0

| DPbx - [Konsolenstan                                                    | nm\SwyxWare Adr | ministration\SwyxServer                     | STAP-VMSRV1-1\Tru | nk-Gruppen] – 🗆 🗙                  |                          |  |  |
|-------------------------------------------------------------------------|-----------------|---------------------------------------------|-------------------|------------------------------------|--------------------------|--|--|
| 🔁 Datei Akțion Ansicht Fenster ?<br>🗢 🔿   🚈 📰 🗙 🗐 😡 录   🛛 🗊             | 66<br>          |                                             |                   | _ <i>B</i> ×                       |                          |  |  |
| <ul> <li>Konsolenstamm</li> <li>SwyxWare Administration</li> </ul>      | Name            | Beschreibung                                | Weiterleitungsart | Profil<br>ecotel sipTrunk 2.0 (DE) |                          |  |  |
| SwyxServer STAP-VMSRV1-1                                                |                 | Trunk hinzufügen<br>Neues Fenster hier öffr | nen               |                                    |                          |  |  |
| Standorte     Trunk-Gruppen                                             |                 |                                             |                   |                                    | Löschen<br>Aktualisieren |  |  |
| ない Frunks<br>●* Rufnummernzuordnungen<br>で Weiterleitungstabelle        |                 | Eigenschaften                               |                   |                                    |                          |  |  |
| <ul> <li>Anrufberechtigungen</li> <li>Administrationsprofile</li> </ul> |                 |                                             |                   | Hilfe                              |                          |  |  |
| ⊳ 🍪 SwyxFax<br>💭 Telefonbuch<br>( <sup>€</sup> Aktive Rufe              |                 |                                             |                   |                                    |                          |  |  |
| ہُ⊈ Beziehungen<br>⊳ 🏔 Dienste (Lokal)                                  |                 |                                             |                   |                                    |                          |  |  |
|                                                                         | <               |                                             | _                 | >                                  |                          |  |  |
| 0 Element(e)                                                            |                 |                                             |                   |                                    |                          |  |  |

## Abbildung 22: Neuen Trunk hinzufügen

Bei der Vergabe des Namens für den SIP-Trunk auf einen aussagekräftigen Namen achten.

| Neu                                                                                                    | ien Trunk hinzufügen                                                                                                    |
|----------------------------------------------------------------------------------------------------|----------------------------------------------------------------------------------------------------|
| <b>Name des Trunks</b><br>Wählen Sie einen eindeutigen I                                                                                   | Namen für den neuen Trunk.                                                                                                    |
| Geben Sie einen eindeutigen Tr<br>Name einer Trunk-Gruppe, Grup<br>verwendet werden.<br>Geben Sie eine optionale Besch<br>erkennen können. | runk-Namen ein. Dieser darf nicht anderweitig z.B. als<br>ope, einen Benutzer, oder Telefonbucheintrag<br>nreibung ein, mit der Sie diesen Trunk später eindeutig |
| <u>N</u> ame des Trunks:<br><u>B</u> eschreibung:                                                                                          | ecotel-SIPTrunk                                                                                                    |
|                                                                                                    | < Zurück Weiter > Abbrechen                                                                                                    |

#### Abbildung 23: Vergabe des Namens

Im folgenden Dialog erfolgt die Eingabe der Registrierungsinformationen. **Eingabe der Registrierungsinformationen:** 

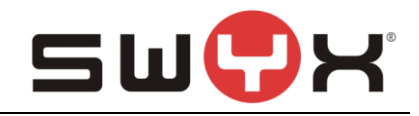

Benutzer-ID und Benutzername: In den Unterlagen von ecotel ist dieser Wert in dem Bereich "SIP Zugangsdaten" als "Benutzername" zu finden, z.B. 99112586.

| Passwort: | das | persönliche | Kennwort, d | das von | ecotel | per Po | ost zugeste | ellt wurd                                                                                                    | le. |
|-----------|-----|-------------|-------------|---------|--------|--------|-------------|----------------------------------------------------------------------------------------------------|-----|
|           |     |             |             |         |        |        |             | And and a second second second second second second second second second second second second second second se |     |

| Neuen Trunk hinzufügen                                                                                                    |                             |  |  |  |  |
|----------------------------------------------------------------------------------------------------|-----------------------------|--|--|--|--|
| SIP-Trunk-Provider / Benutze<br>Geben Sie die Daten Ihres Kor                                                                                                    | ardaten<br>ntos an.         |  |  |  |  |
| Geben Sie die Benutzeridentifizierungsdaten ein, die Sie von Ihrem SIP-Dienstanbieter<br>erhalten haben. Die Benutzer-ID wird als Bestandteil Ihrer SIP-Adresse genutzt;<br>Benutzemame und Kennword dienen zur Authentifizierung. |                             |  |  |  |  |
| <u>S</u> IP-Provider:                                                                                                    | ecotel sipTrunk 2.0 (DE)    |  |  |  |  |
| Benu <u>t</u> zer-ID:                                                                                                    | 99112586                    |  |  |  |  |
| <u>B</u> enutzemame:                                                                                                    | 99112586                    |  |  |  |  |
| Ke <u>n</u> nwort:                                                                                                    |                             |  |  |  |  |
| Kennwort wiederholen:                                                                                                    |                             |  |  |  |  |
|                                                                                                    |                             |  |  |  |  |
|                                                                                                    |                             |  |  |  |  |
|                                                                                                    | < Zurück Weiter > Abbrechen |  |  |  |  |

#### Abbildung 24: Eingabe der Benutzerdaten

Im nächsten Dialog erfolgt die Eingabe des Rufnummernblocks.

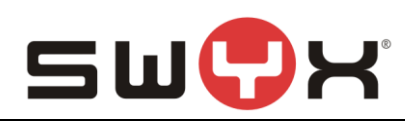

|                                                                                                    | N                                                                                                    | euen Trunk hinzufü                                                                                                    | gen                                                                                                    | ×                                       |
|----------------------------------------------------------------------------------------------------|----------------------------------------------------------------------------------------------------|----------------------------------------------------------------------------------------------------|----------------------------------------------------------------------------------------------------|-----------------------------------------|
| <b>Rufnummern</b><br>Geben Sie d                                                                                                 | lie Rufnummern e                                                                                                    | ein.                                                                                                    |                                                                                                    | ζζ <sup>ζ</sup>                         |
| Geben Sie d<br>Bei nicht zus<br>und geben S<br>Wenn diese<br>alle Felder le<br>Hinweis: Lar<br>vorgegeben<br>Landes-<br>kennzahl | lie Teilnehmemur<br>sammenhängend<br>Sie die anderen N<br>r Trunk keine öff<br>er und klicken Si<br>ndes- und Ortskei<br>Orts-<br>kennzahl<br>211 | nmem an, bei denen diese<br>lummem dann in den Eiger<br>entlichen Rufnummem zum<br>ie auf 'Weiter'.<br>nnzahl sind durch den Star<br>Erste<br>Rufnummer<br>95912580 | r Trunk verwendet wi<br>hier nur die erste Nu<br>nschaften des Trunks<br>System hinzufügt, la<br>ndort der Trunk-Grupp<br>Letzte<br>Rufnummer<br>- 95912589 | rd.<br>mmerein<br>san.<br>ssenSie<br>be |
|                                                                                                    |                                                                                                    | < <u>Z</u> urüc                                                                                                    | k <u>W</u> eiter >                                                                                                    | Abbrechen                               |

#### Abbildung 25: Der konfigurierte Rufnummernblock

Wenn mit dem SIP Trunk nicht nur ein Rufnummernblock zur Verfügung steht, sondern mehrere, dann kann nach Abschluss der Einrichtung des SIP Trunks noch weitere Rufnummern blöcke oder Einzelrufnummern hinzugefügt werden.

Damit eingehende Rufe angenommen werden, ist es im folgenden Dialog notwendig, eine SIP URI für den Trunk anzugeben, der den zugewiesenen Rufnummernblock berücksichtigt. Hierbei kann mit Wildcards gearbeitet werden.

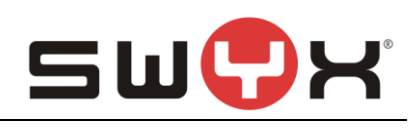

| Neuen Trunk hinzufügen ×                                                                                                    |  |  |  |
|----------------------------------------------------------------------------------------------------|--|--|--|
| SIP-URI<br>Geben Sie die SIP-URI an.                                                                                                    |  |  |  |
| Wenn dieser Trunk nicht-numerische SIP-URIs verwalten soll (z.B. von Ihrem<br>SIP-Provider zugewiesene SIP-URIs), können Sie eine URI unten eingeben und später<br>ggf. weitere URIs über die Eigenschaften des Trunks hinzufügen.<br>SIP-URIs haben folgendes Format:                                                    |  |  |  |
| sip: <name1> @ <name2></name2></name1>                                                                                                    |  |  |  |
| <name1> steht dabei für den Benutzemamen und <name2> für den Realm.</name2></name1>                                                                                                    |  |  |  |
| Zur Vereinfachung der Eingabe können Sie den Platzhalter *** verwenden. Durch die<br>Eingabe von **@company.com' werden alle Benutzer mit dem Realm 'company.com'<br>berücksichtigt. Das folgende Realm-Feld ist mit dem in den SIP-Eigenschaften<br>konfigurierten Realm vorbelegt, kann aber ggf. überschrieben werden. |  |  |  |
| URI: sip: 00492119591258* @ 1                                                                                                    |  |  |  |
|                                                                                                    |  |  |  |
| < <u>Z</u> urück <u>W</u> eiter > Abbrechen                                                                                                    |  |  |  |

#### Abbildung 26: Eingabe der SIP URI

In dem obigen Beispiel werden alle eingehenden Rufe an die Rufnummern von +49 211 95912580 bis +49 211 95912589 angenommen. Bei Bedarf können auch einzelne SIP URIs ohne Wildcarding angegeben werden.

**WICHTIG**: Das in dem Screenshot verwendete Rufnummernformat 00492119591258\* ist hierbei unbedingt zu verwenden.

Bei der Codec-Konfiguration muss T.38 als verfügbarer Codec deaktiviert werden, da eine FAX-Übertragung nicht über T.38 erfolgen kann.

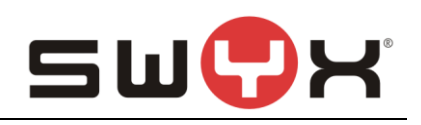

| Neuen Trunk hinzufügen                                                                                                    |  |  |  |  |  |
|----------------------------------------------------------------------------------------------------|--|--|--|--|--|
| Codecs<br>Wählen Sie die Codecs für die Datenübertragung aus.                                                                                                    |  |  |  |  |  |
| Durch die Auswahl der Codec-Priorität und des Filters wird die Kompressionsart für Rufe<br>über diesen Trunk festgelegt. Die Auswahl eines Codecs wirkt sich somit auf die<br>benötigte Bandbreite und die Sprachqualität aus.            |  |  |  |  |  |
| Qualität bevorzugen         ✓ G.722 (ca. 84 kBit/s pro Ruf)         ✓ G.711a (ca. 84 kBit/s pro Ruf)         ✓ G.711µ (ca. 84 kBit/s pro Ruf)         ✓ G.729 (ca. 24 kBit/s pro Ruf)         ✓ Fax over IP (T.38, ca. 20 kBit/s pro Ruf) |  |  |  |  |  |
| < <u>Z</u> urück <u>W</u> eiter > Abbrechen                                                                                                    |  |  |  |  |  |

### Abbildung 27: T.38 als Codec deaktivieren

Anzahl der verfügbaren Kanäle einstellen.

| Neuen Trunk hinzufügen                                                                                                    | ×        |
|----------------------------------------------------------------------------------------------------|----------|
| <b>Anzahl der Kanāle</b><br>Wählen Sie die Anzahl der Kanäle aus, die von diesem Trunk verwendet werden.                                                                                                    | <b>1</b> |
| Die Anzahl der Rufe, die gleichzeitig über einen Trunk geleitet werden können, wird<br>normalerweise durch die Art des Trunks, die verfügbare Bandbreite oder eine<br>Beschränkung des Dienstanbieters begrenzt. |          |
| Außerdem kann die Anzahl der gleichzeitigen Rufe eingeschränkt werden, um<br>zusätzlich Kanäle (z.B. ISDN) oder Bandbreite für andere Anwendungen zu<br>reservieren.                                             |          |
| Über einen ISDN-Basisanschluss (S0) werden normalerweise max. zwei Rufe<br>gleichzeitig unterstützt, bei einem Primärmultiplexanschluss (S2m) bis zu 30.                                                         |          |
| Anzahl der gleichzeitigen Rufe auf diesem Trunk: 5                                                                                                    |          |
|                                                                                                    |          |
| < <u>Z</u> urück <u>W</u> eiter > Abbre                                                                                                    | chen     |

#### Abbildung 28: Anzahl der parallelen Gespräche

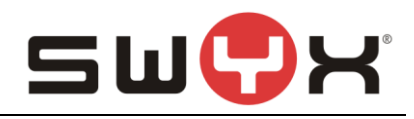

Dieser Wert ist zum einen von den Angaben des Providers abhängig, zum anderen von der Anzahl der Sprachkanallizenzen in der SwyxWare.

Abschließend erfolgt noch die Angabe des Rechnernamens.

| Neuen Trunk hinzufügen ×                                                                                      |                                                                                                    |                  |  |  |  |  |
|----------------------------------------------------------------------------------------------------|----------------------------------------------------------------------------------------------------|------------------|--|--|--|--|
| <b>Computername</b><br>Geben Sie den Namen de                                                                 | Computername<br>Geben Sie den Namen des Computers an, auf dem der Trunk verwaltet wird.                                                                           |                  |  |  |  |  |
| Der Trunk kann auf einem<br>Ist dies der Fall, geben Sie<br>den vorgegebenen Wert.<br>Geben Sie den Computerr | anderen Computer als dem SwyxServer gehostet werde<br>den Computernamen hier ein. Andemfalls verwenden S<br>namen ein, wie er in den Systemeigenschaften von Wind | n.<br>ie<br>lows |  |  |  |  |
| Server angegeben ist.<br>Computer:                                                                            | Geben Sie den Computernamen ein, wie er in den Systemeigenschaften von Windows<br>Server angegeben ist.                                                           |                  |  |  |  |  |
|                                                                                                    | ,                                                                                                    |                  |  |  |  |  |
|                                                                                                    |                                                                                                    |                  |  |  |  |  |
|                                                                                                    | < Zurück Fertig stellen A                                                                                                    | bbrechen         |  |  |  |  |

#### Abbildung 29: Angabe des Rechnernnamens

Danach den Einrichtedialog abschliessen.

In der Trunkübersicht wird bei richtiger Konfiguraton der SIP-Trunk als "Registriert" angezeigt. Dieser Vorgang kann eine Weile dauern. Durch das Drücken von F5 aktualisiert sich die Übersicht.

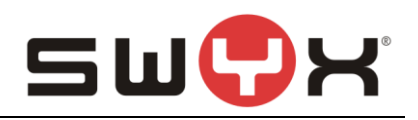

| DPbx - [Konsolen                                        | stamm\SwyxWare Ad   | ministration\Swy> | Server STAP-VMS | RV1-1\Trunks] | - 🗆 🗙     |
|---------------------------------------------------------|---------------------|-------------------|-----------------|---------------|-----------|
| 😟 Datei Aktion <u>A</u> nsicht <u>F</u> enster <u>?</u> |                     |                   |                 |               | - 8 ×     |
| 🗢 🔿 📶 🗶 🗊 🖄 🖬 🛛                                         | 🛙   🗄 t 🚧   🦥       |                   |                 |               |           |
| Consolenstamm                                           | Name                | Beschreibung      | Тур             | Host          |           |
| SwyxWare Administration                                 | SIP ecotel-SIPTrunk |                   | SIP             | STAF          | -VMSRV1-1 |
| Benutzer                                                |                     |                   |                 |               |           |
| Gruppen                                                 |                     |                   |                 |               |           |
| Standorte                                               |                     |                   |                 |               |           |
| Trunk-Gruppen                                           |                     |                   |                 |               |           |
| 24 Irunks                                               |                     |                   |                 |               |           |
| o" Kunummenzuoranungen<br>In Weiterleitungstabelle      |                     |                   |                 |               |           |
| Anrufberechtigungen                                     |                     |                   |                 |               |           |
| Administrationsprofile                                  |                     |                   |                 |               |           |
| ⊳ 🎯 SwyxFax                                             |                     |                   |                 |               |           |
| La Telefonbuch                                          |                     |                   |                 |               |           |
| 52 Beziehungen                                          |                     |                   |                 |               |           |
| ⊳ 🌼 Dienste (Lokal)                                     |                     |                   |                 |               |           |
|                                                         |                     |                   |                 |               |           |
|                                                         |                     |                   |                 |               |           |
|                                                         |                     |                   |                 | 1             | ,         |
| Name: ecotel-SIPTrunk, Typ: SIP, Host: STAP-V           | /MSRV1-1            |                   |                 |               |           |

#### Abbildung 30: Trunkübersicht

Über die Eigenschaften des SIP-Trunks lassen sich nachträglich Änderungen und Erweiterungen in der Konfiguration vornehmen. Dies sollte zumindest für den Bereich der Rufnummernsignalisierung erfolgen.

#### 2.3.2 Eigenschaften des SIP-Trunks

In der Übersicht lassen sich über das Öffnen des Kontext-Menus auf den jeweiligen SIP-Trunk die Eigenschaften des Trunks anzeigen und bei Bedarf ändern.

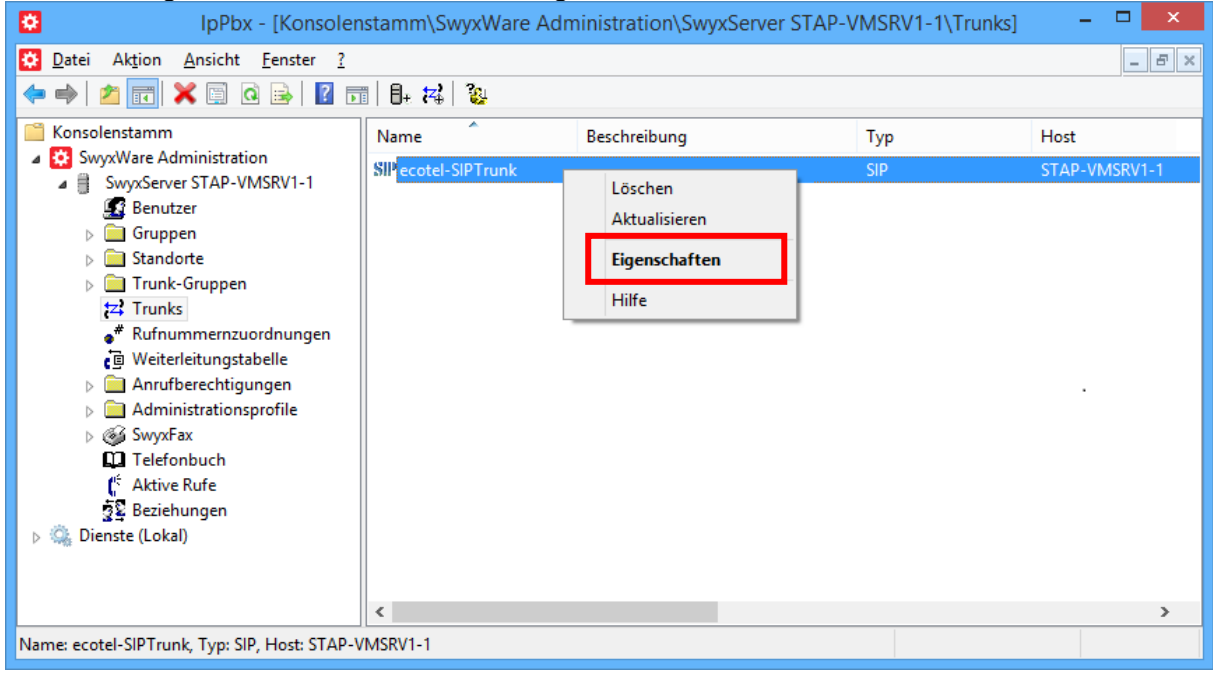

#### Abbildung 31: Kontext-Menu zum Anzeigen der Eigenschaften

Eine detaillierte Beschreibung zu den einzelnen Konfigurationsmöglichkeiten ist in den Handbüchern der SwyxWare zu finden.

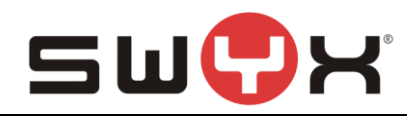

| Eig                                                                                                    | enschaften von ecote                         | I-SIPTrunk                      |  |  |
|----------------------------------------------------------------------------------------------------|----------------------------------------------|---------------------------------|--|--|
| SIP-URIs                                                                                                    | SIP-URIs Rufnummernsignalisierung Codecs/Kan |                                 |  |  |
| Allgemein                                                                                                    | SIP-Registrierung                            | Rufnummern                      |  |  |
| Hier können Sie den Namen des Trunks und weitere Informationen<br>definieren und den Trunk aktivieren bzw. deaktivieren (z.B. zur<br>Wartung).<br>Trunk-Informationen |                                              |                                 |  |  |
| Name des Trun                                                                                                    | ks: ecotel-SIPTru                            | nk                              |  |  |
| Beschreibung:                                                                                                    |                                              |                                 |  |  |
| Computername                                                                                                    | STAP-VMSRV                                   | STAP-VMSRV1-1                   |  |  |
| Тур:                                                                                                    | SIP                                          |                                 |  |  |
| Trunk-Gruppe:                                                                                                    | ecotel-TG                                    |                                 |  |  |
|                                                                                                    | <u>I</u> runk-Gru                            | uppeneigenschaften              |  |  |
| Trunk-Status                                                                                                    |                                              |                                 |  |  |
| ✓ Trunk ist aktiviert                                                                                                    |                                              |                                 |  |  |
|                                                                                                    | OK Abbrechen                                 | Ü <u>b</u> emehmen <b>Hilfe</b> |  |  |

Abbildung 32: Registerkarte "Allgemein"

In der Registerkarte "Allgemein" lässt sich u.a. der Name des SIP-Trunks ändern. Hierüber lassen sich auch die Eigenschaften der zugehörigen Trunk-Gruppe anzeigen. Außerdem kann man auf dieser Registerkarte über die Checkbox "Trunk ist aktiviert" im Bereich "Trunk-Status" den Trunk aktivieren (registrieren) oder deaktivieren (deregistrieren).

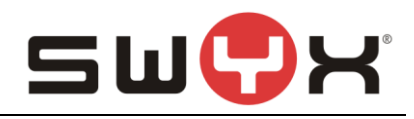

| Eigenschaften von ecotel-SIPTrunk   |                                                                                     |                                  |                             |  |  |  |
|-------------------------------------|-------------------------------------------------------------------------------------|----------------------------------|-----------------------------|--|--|--|
| SIP-URIs<br>Allgemein               | Rufnummen<br>SIP-R                                                                  | nsignalisierung<br>legistrierung | Codecs/Kanäle<br>Rufnummern |  |  |  |
| Geben Sie die Da<br>erhalten haben. | Geben Sie die Daten Ihres Kontos ein, die Sie von Ihrem Anbieter<br>erhalten haben. |                                  |                             |  |  |  |
| SIP-Provider:                       |                                                                                     | ecotel sipTrunk 2                | 2.0 (DE) (angepasst)        |  |  |  |
| <u>S</u> IP-Benutzer-ID:            |                                                                                     | 99887021                         |                             |  |  |  |
| SIP- <u>B</u> enutzername           | e:                                                                                  | 99887021                         |                             |  |  |  |
| SIP-Kenn <u>w</u> ort:              | SIP-Kenn <u>w</u> ort:                                                              |                                  |                             |  |  |  |
| SIP- <u>K</u> ennwort wie           | SIP- <u>K</u> ennwort wiederholen:                                                  |                                  |                             |  |  |  |
|                                     |                                                                                     |                                  |                             |  |  |  |
|                                     |                                                                                     |                                  |                             |  |  |  |
|                                     |                                                                                     |                                  |                             |  |  |  |
|                                     |                                                                                     |                                  |                             |  |  |  |
|                                     |                                                                                     |                                  |                             |  |  |  |
| OK                                  | ( Ab                                                                                | brechen Ü <u>b</u> en            | nehmen Hilfe                |  |  |  |

## Abbildung 33: Registerkarte "SIP-Registrierung"

In dieser Registerkarte können die Anmeldedaten für die SIP Registrierung verändert werden.

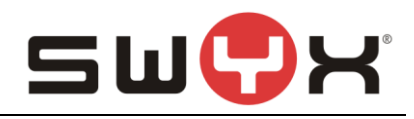

| Eig                   | enschaften von ecotel-SI                                            | PTrunk ×                   |  |  |  |  |
|-----------------------|---------------------------------------------------------------------|----------------------------|--|--|--|--|
| SIP-URIs<br>Allgemein | Rufnummemsignalisierung<br>SIP-Registrierung                        | Codecs/Kanäle<br>Rufnummem |  |  |  |  |
| Diesem Trunk s        | ind folgende öffentliche Rufnumme                                   | rn zugewiesen:             |  |  |  |  |
| Landeskenn<br>49      | Ortskennzahl         Rufnummer /.           211         95912580-9. | Durchwahlen                |  |  |  |  |
|                       |                                                                     |                            |  |  |  |  |
|                       |                                                                     |                            |  |  |  |  |
|                       |                                                                     |                            |  |  |  |  |
|                       |                                                                     |                            |  |  |  |  |
|                       |                                                                     |                            |  |  |  |  |
|                       |                                                                     |                            |  |  |  |  |
| <u>H</u> inzufügen    | <u>B</u> earbeiten                                                  | <u>E</u> ntfernen          |  |  |  |  |
|                       | OK Abbrechen Übernehmen Hilfe                                       |                            |  |  |  |  |

## Abbildung 34: Registerkarte "Rufnummern"

In dieser Registerkarte können über den Button "Hinzufügen" neue Rufnummern(bereiche) hinzugefügt werden. Bestehende Einträge können geändert oder gelöscht werden.

| Öffentliche Rufnummern                                                     |                   |                            |                             |  |
|----------------------------------------------------------------------------|-------------------|----------------------------|-----------------------------|--|
| Geben Sie die Teilnehmernummern an, bei denen dieser Trunk verwendet wird. |                   |                            |                             |  |
|                                                                            |                   |                            |                             |  |
| Landes-<br>kennzahl                                                        | Orts-<br>kennzahl | <u>E</u> rste<br>Rufnummer | <u>L</u> etzte<br>Rufnummer |  |
| 49                                                                         | 211               | 98953340                   | - 98953349                  |  |
|                                                                            |                   |                            | or Attactor                 |  |
|                                                                            |                   |                            | OK Abbrechen                |  |

Abbildung 35: Rufnummern(bereiche) hinzufügen

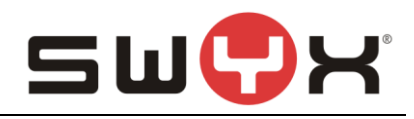

| Eig                 | Eigenschaften von ecotel-SIPTrunk                             |                   |  |
|---------------------|---------------------------------------------------------------|-------------------|--|
| SIP-URIs            | Rufnummernsignalisierung                                      | Codecs/Kanäle     |  |
| Allgemein           | SIP-Registrierung                                             | Rufnummern        |  |
| Diesem Trunk        | Diesem Trunk sind folgende öffentliche Rufnummern zugewiesen: |                   |  |
| Landeskenn.         | Ortskennzahl Rufnummer /                                      | Durchwahlen       |  |
| 49                  | 211 95912580-9.                                               |                   |  |
| 49                  | 211 98953340-9.                                               |                   |  |
|                     |                                                               |                   |  |
| <u>H</u> inzufügen. | . <u>B</u> earbeiten                                          | <u>E</u> ntfernen |  |
|                     | OK Abbrechen Über                                             | nehmen Hilfe      |  |

Abbildung 36: Zwei konfigurierte Rufnummernbereiche

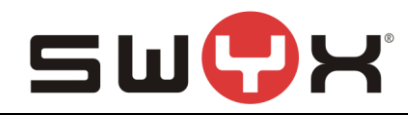

| Eige                         | nschaften von EWET                           | EL-SIPTrunk ×                    |  |  |
|------------------------------|----------------------------------------------|----------------------------------|--|--|
| Allgemein<br>SIP-URIs        | SIP-Registrierung<br>Rufnummemsignalisierung | Rufnummern<br>Codecs/Kanäle      |  |  |
| Diesem Trunk z               | Diesem Trunk zugewiesene SIP-URIs:           |                                  |  |  |
| Benutzername<br>+49441155441 | × ×                                          |                                  |  |  |
| Hinzufügen                   | <u>B</u> earbeiten                           | <u>E</u> ntfernen                |  |  |
| (                            | OK Abbrechen                                 | Ü <u>b</u> ernehmen <b>Hilfe</b> |  |  |

Abbildung 37: Registerkarte "SIP-URIs"

In dieser Registerkarte können über den Button "Hinzufügen" neue SIP-URIs mit oder ohne Wildcarding hinzugefügt werden. Wenn bereits neue Rufnummern(bereiche) hinzugefügt wurden, sind hier auch zwingend weitere SIP-URIs einzutragen.

Bestehende Einträge können geändert oder gelöscht werden.

| SIP-URI                                                                                                    | × |  |
|----------------------------------------------------------------------------------------------------|---|--|
| SIP-URIs haben folgendes Format:<br>sip: <name1> @ <name2><br/><name1> steht dabei für den Benutzernamen und <name2> für den Realm.</name2></name1></name2></name1>                                                                                                    |   |  |
| Zur Vereinfachung der Eingabe können Sie den Platzhalter '*' verwenden. Durch die<br>Eingabe von '*@company.com' werden alle Benutzer mit dem Realm 'company.com'<br>berücksichtigt. Das folgende Realm-Feld ist mit dem in den SIP-Eigenschaften<br>konfigurierten Realm vorbelegt, kann aber ggf. überschrieben werden. |   |  |
| URI: sip: 00492119895334* @ *                                                                                                    |   |  |
| OK Abbreche                                                                                                    | n |  |

Abbildung 38: Neue SIP-URI hinzufügen

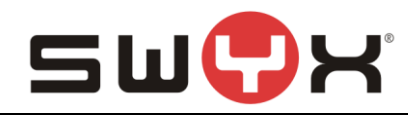

| Eigenschaften von ecotel-SIPTrunk ×          |                                    |                  |                   |  |
|----------------------------------------------|------------------------------------|------------------|-------------------|--|
| Allgemein                                    | SIP-Registrierung                  |                  | Rufnummern        |  |
| Diesem Trunk zu                              | Diesem Trunk zugewiesene SIP-URIs: |                  |                   |  |
| Benutzername<br>004921195982<br>004921198953 | 58*<br>34*                         | Realm:<br>*<br>* |                   |  |
| Hinzufügen                                   | <u>B</u> earb                      | eiten            | <u>E</u> ntfernen |  |
| C                                            | K Abbred                           | then Übern       | ehmen Hilfe       |  |

Abbildung 39: Zwei konfigurierte SIP-URIs mit Wildcarding

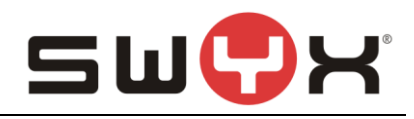

| Eigenschaften von ecotel-SIPTrunk ×     |                                                |                  |  |
|-----------------------------------------|------------------------------------------------|------------------|--|
| Allgemein                               | SIP-Registrierung                              | Rufnummern       |  |
| SIP-URIs                                | Rufnummemsignalisierung                        | Codecs/Kanäle    |  |
| Geben Sie an, e<br>Trunk signalisie     | vie die Rufnummer für ausgehende l<br>rt wird. | Rufe über diesen |  |
| C Rufnumme                              | er immer unterdrücken                          |                  |  |
| C Immer dies                            | e Rufnummer verwenden:                         |                  |  |
|                                         |                                                |                  |  |
| Bufnumme                                | Bufnummer des Anrufers signalisieren           |                  |  |
| C Verwende                              |                                                |                  |  |
|                                         | · · ·                                          | -                |  |
|                                         |                                                |                  |  |
| wenn diese                              | wenn diesem Frunk zugewiesen, ansonsten        |                  |  |
|                                         |                                                |                  |  |
| wenn diesem Trunk zugewiesen, ansonsten |                                                |                  |  |
|                                         |                                                |                  |  |
|                                         |                                                |                  |  |
|                                         |                                                |                  |  |
|                                         | OK Abbrechen Üben                              | nehmen Hilfe     |  |

#### Abbildung 40: Registerkarte "Rufnummernsignalisierung"

In dieser Registerkarte wird eingestellt, mit welcher Rufnummer ein ausgehender Ruf signalisiert werden soll.

Es kann eingestellt werden, ob ausgehende Rufe immer mit Rufnummernunterdrückung durchgeführt werden sollen oder immer mit einer fest definierten Rufnummer. Bei Aktivierung von "Verwenden" können über mehrere Dropdown-Menus unterschiedliche Situationen behandelt werden. In Abbildung 40 ist die Konfiguration zur Aktivierung von "CLIP No Screenning" dargestellt.

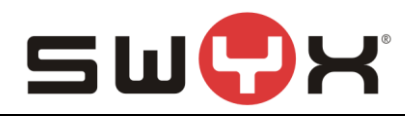

| Eig                                                                                                    | Eigenschaften von ecotel-SIPTrunk                                                                                                    |               |  |
|----------------------------------------------------------------------------------------------------|----------------------------------------------------------------------------------------------------|---------------|--|
| Allgemein                                                                                                    | SIP-Registrierung                                                                                                    | Rufnummern    |  |
| SIP-URIs                                                                                                    | Rufnummernsignalisierung                                                                                                    | Codecs/Kanale |  |
| Durch die Ausw<br>Kompressionsa<br>wirkt sich somit<br>Codec- <u>P</u> riorität:                                          | Durch die Auswahl der Codec-Priorität und des Filters wird die<br>Kompressionsart für Rufe über diesen Trunk festgelegt. Die Auswahl<br>wirkt sich somit auf die benötigte Bandbreite und die Sprachqualität aus.<br>Codec- <u>P</u> riorität: |               |  |
| Qualität bevor                                                                                                    | zugen                                                                                                    | <b>•</b>      |  |
| <ul> <li>✓ G.722 (ca.</li> <li>✓ G.711a (c.</li> <li>✓ G.711µ (c.</li> <li>✓ G.729 (ca.</li> <li>□ Fax over II</li> </ul> | <ul> <li>G.722 (ca. 84 kBit/s pro Ruf)</li> <li>G.711a (ca. 84 kBit/s pro Ruf)</li> <li>G.711µ (ca. 84 kBit/s pro Ruf)</li> <li>G.729 (ca. 24 kBit/s pro Ruf)</li> <li>Fax over IP (T.38, ca. 20 kBit/s pro Ruf)</li> </ul>                    |               |  |
| Verhalten bei d<br>T.38 aus ei<br>Umschalter                                                                              | Verhalten bei der Faxsendung<br>T.38 aus erster Aushandlung (SIP INVITE) entfernen<br>Umschalten auf T.38 durch den Sender verhindern                                                                                                    |               |  |
| Kanäle<br>Anzahl gleichze                                                                                                 | Kanäle<br>Anzahl gleichzeitiger Rufe: 5                                                                                                    |               |  |
| Maximale Anza                                                                                                    | Maximale Anzahl gleichzeitiger ausgehender Rufe: 5 🕂                                                                                                    |               |  |
| Maximale Anza                                                                                                    | Maximale Anzahl gleichzeitiger ankommender Rufe: 5                                                                                                    |               |  |
|                                                                                                    | OK Abbrechen Übernehmen Hilfe                                                                                                    |               |  |

#### Abbildung 41: Registerkarte "Codecs/Kanäle"

In dieser Registerkarte können die unterstützen Codecs, die T.38 Konfiguration und die Anzahl paralleler Gespräche konfiguriert werden.

#### 2.4 User einrichten

Nachdem der Trunk eingerichtet wurde, können den Benutzern und Gruppen die öffentlichen Rufnummern zugewiesen werden. Danach sind sie in der Lage externe Gespräche zu führen.